# RV130およびRV130Wルータでのバーチャルプ ライベートネットワーク(VPN)パススルーの設定

#### 目的

VPNパススルーでは、VPNトラフィックがデバイスを通過し、クライアントがVPNサーバ に接続できます。RV130およびRV130WはNAT(ネットワークアドレス変換)を使用するた め、VPN接続を成功させるにはVPNパススルーが必要です。

VPNパススルーを設定する前に、デバイスでVPNを設定しておく必要があります。VPNの 設定方法については、『<u>RV130およびRV130WでのVPNの基本設定</u>』を参照してください

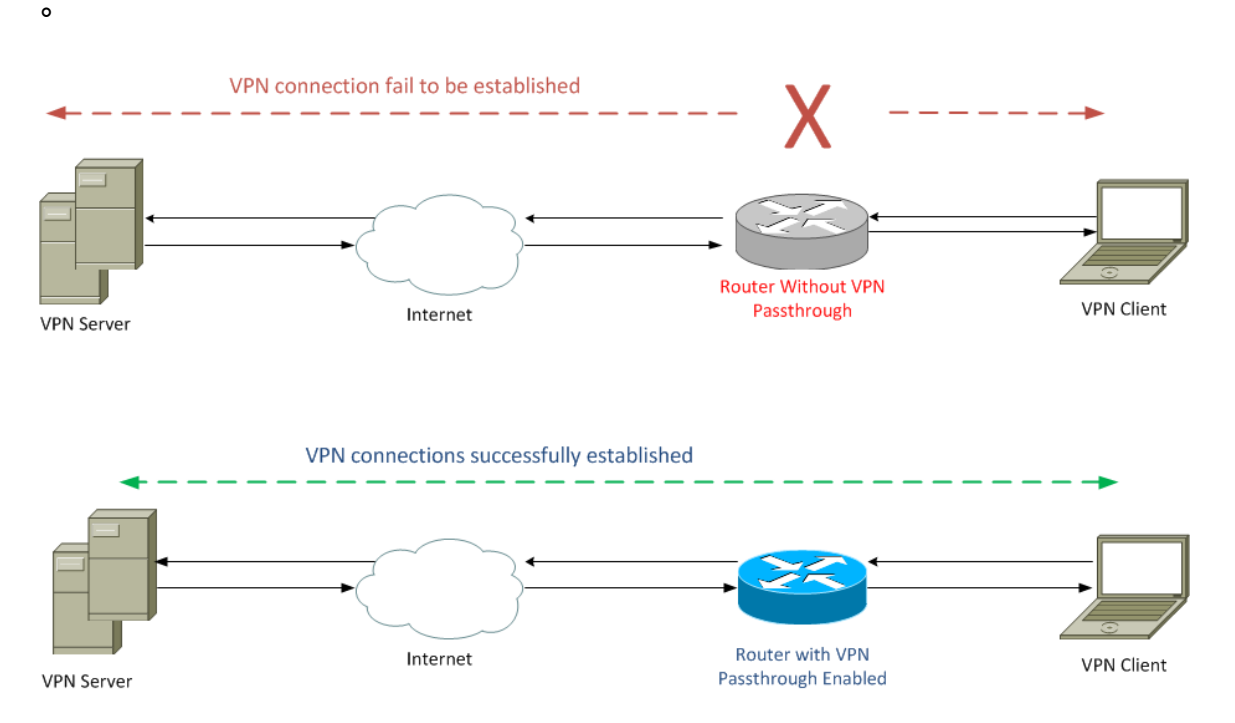

このドキュメントの目的は、RV130およびRV130WルータでVPNパススルーを有効または 無効にする方法を示すことです。

## 該当するデバイス

- RV130
- RV130W

## [Software Version]

• v1.0.1.3

## VPNパススルーの有効化または無効化

ステップ1:Web設定ユーティリティにログインし、[VPN] > [VPN Passthrough] を選択しま す。[VPN Passthrough] ページが開きます。

| VPN Passthrough    |          |  |
|--------------------|----------|--|
| IPSec Passthrough: | Enable   |  |
| PPTP Passthrough:  | C Enable |  |
| L2TP Passthrough:  | C Enable |  |
| Save Cancel        |          |  |

ステップ2:[IPSec Passthrough] フィールドで、[Enable] チェックボックスがデフォルトで オンになっています。IPSec(インターネットプロトコルセキュリティ)は、パケットの安 全な交換を可能にするプロトコルスイートです。IPSecトラフィックがデバイスを通過しな いようにするには、このチェックボックスをオフにします。

| VPN Passthrough                       |  |
|---------------------------------------|--|
| IPSec Passthrough: IPSec Passthrough: |  |
| PPTP Passthrough: I Enable            |  |
| L2TP Passthrough: I Enable            |  |
| Save Cancel                           |  |

ステップ3:[PPTP Passthrough] フィールドで、[Enable] チェックボックスがデフォルトで オンになっています。PPTP(Point-to-Point Tunneling Protocol)は、VPN上でPPP(Point-to-Point Protocol)パケットを送信する方法です。PPTPトラフィックがデバイスを通過しない ようにするには、このボックスのチェックマークを外します。

| VPN Passthrough             |  |
|-----------------------------|--|
| IPSec Passthrough: V Enable |  |
| PPTP Passthrough: Enable    |  |
| L2TP Passthrough: I Enable  |  |
| Save Cancel                 |  |

ステップ4:[L2TP Passthrough] フィールドで、デフォルトで[Enable] チェックボックスがオ ンになっています。L2TP(Layer 2 Tunneling Protocol)は、VPNでPPPパケットを送信するた めに使用されるトンネリングプロトコルです。L2TPトラフィックがデバイスを通過しない ようにするには、このボックスのチェックマークを外します。

| VPN Passthrough             |  |
|-----------------------------|--|
| IPSec Passthrough: V Enable |  |
| PPTP Passthrough: V Enable  |  |
| L2TP Passthrough: Enable    |  |
| Save Cancel                 |  |

ステップ5:[Save] をクリックして、VPN Passthroughページで行った変更を保存します。

| VPN Passthrough    |          |
|--------------------|----------|
| IPSec Passthrough: | Enable   |
| PPTP Passthrough:  | C Enable |
| L2TP Passthrough:  | Enable   |
| Save Ca            | ncel     |

翻訳について

シスコは世界中のユーザにそれぞれの言語でサポート コンテンツを提供するために、機械と人に よる翻訳を組み合わせて、本ドキュメントを翻訳しています。ただし、最高度の機械翻訳であっ ても、専門家による翻訳のような正確性は確保されません。シスコは、これら翻訳の正確性につ いて法的責任を負いません。原典である英語版(リンクからアクセス可能)もあわせて参照する ことを推奨します。